### - สำหรับเจ้าหน้าที่สาขาวิชา -คู่มือการใช้งานระบบฐานข้อมูลอาจารย์ที่ปรึกษาวิทยานิพนธ์ อาจารย์ประจำหลักสูตร (THESIS ADVISOR SYSTEM)

 เข้าใช้งานผ่านทาง https://grad.snru.ac.th จากหน้าเว็บไซต์บัณฑิตวิทยาลัย แล้วคลิกเมนู ระบบสารสนเทศ > ระบบ ฐานข้อมูลอาจารย์ที่ปรึกษาวิทยานิพนธ์/อาจารย์ประจำหลักสูตร (TAS) หรือเข้าระบบโดยตรงที่ลิงก์

https://gsmis.snru.ac.th/advisor

| ตรีหยาลัย – มหารีหยาลัยราชกัฎ⊨ × +                                                                                                    | v –                                                                                        |
|----------------------------------------------------------------------------------------------------|--------------------------------------------------------------------------------------------|
| C grad.snru.ac.th                                                                                                    | 년 ☆ 👐 Ci 🗯 E                                                                               |
| n    สิษมีเก่านั้น 🗾 Windows software, 🎯 CodingNepal   Crea M Gmail 📭 YouTube 💡                                                                                                    | Maps 🔇 PHP 7.4.19 - phpinf 🔇 โรงเรียนเพียงพิทยาพัฒน์ 🙋 10 Free Bootstrap A » 📙 Oth         |
| <b>UNITIATIONESTICA</b><br>USTONESTERESISTICANALINE<br>Graduate School S. V.C. N. School S. V.C. N. School S. V.C. School S. V.C. School School Scho | A CARTER OF A CARTER &                                                                     |
| กี้ยวกับบัณฑิตวิทยาลัย • GS News • ระบบสารสนเทศ • การศึกษา •                                                                                                    |                                                                                            |
| ระบบสารสนเทศ (สำหรับบุคลากร)                                                                                                    | ระบบสารสนเทศ (สำหรับนักศึกษา)                                                              |
| ระบบการดีดตามการดีพิมพ์วารสาร (TPGS)                                                                                                    | ระบบตรวจสอบผลการเรียนออนไลน์ (SNRU Connect)                                                |
| ระบบจองเลขที่หนังสือราชการและเลขที่กำลั่งออนไลน์ (GSBook Online)                                                                                                    | ระบบตรวจสอบการลอกเลียนวรรณกรรมทางวิชาการ (อักขราวิสุทธิ์)                                  |
| ระบบฐานข้อมูลอาจารย์ที่ปรึกษาวิทยานิพนธ์/อาจารย์ประจำหลักสูตร (TAS)                                                                                                    | ระบบรับสมัครนักศึกษาระดับบัณฑิตศึกษา (GS Admission)                                        |
| ระบบจองเลขที่ชุดเบิกจ่ายงบประมาณจัดซื้อจัดจ้าง (bbs)                                                                                                    | ระบบฐานข้อมูลวิทยานิพนธ์ออนไลน์ (SNRU E-THESIS)                                            |
| ระบบสารสนเทคเพื่อการตัดสินใจเพื่อการบริหารจัดการใช้งบประมาณก่าใช้จ่ายของบัณฑิตวิทยาลัย<br>                                                                                                    | วารสารบัณฑิตศึกษา มหาวิทยาลัยราชภัฏสกลนคร (SAKON NAKHON GRADUATE STUDIES JOURNAL)          |
| (fnReport)                                                                                                    | วารสารการบริหารการศึกษาและกาวะผู้นำ (Journal of Educational Administration and Leadership) |
|                                                                                                    | วารสารวิชาการหลักสูตรและการสอบ (Journal of Curriculum and Instruction)                     |
|                                                                                                    | สาเข้อแลติเหน็กำเว็ดเซ็ตจิกะเกล้ะเ                                                         |

2. ลงชื่อเข้าใช้งานโดยใช้ user & password จากระบบจองเลขที่หนังสือออนไลน์ แล้วเลือกประเภทผู้ใช้งาน จนท.สาขาวิชา แล้วคลิกเข้าสู่ระบบ

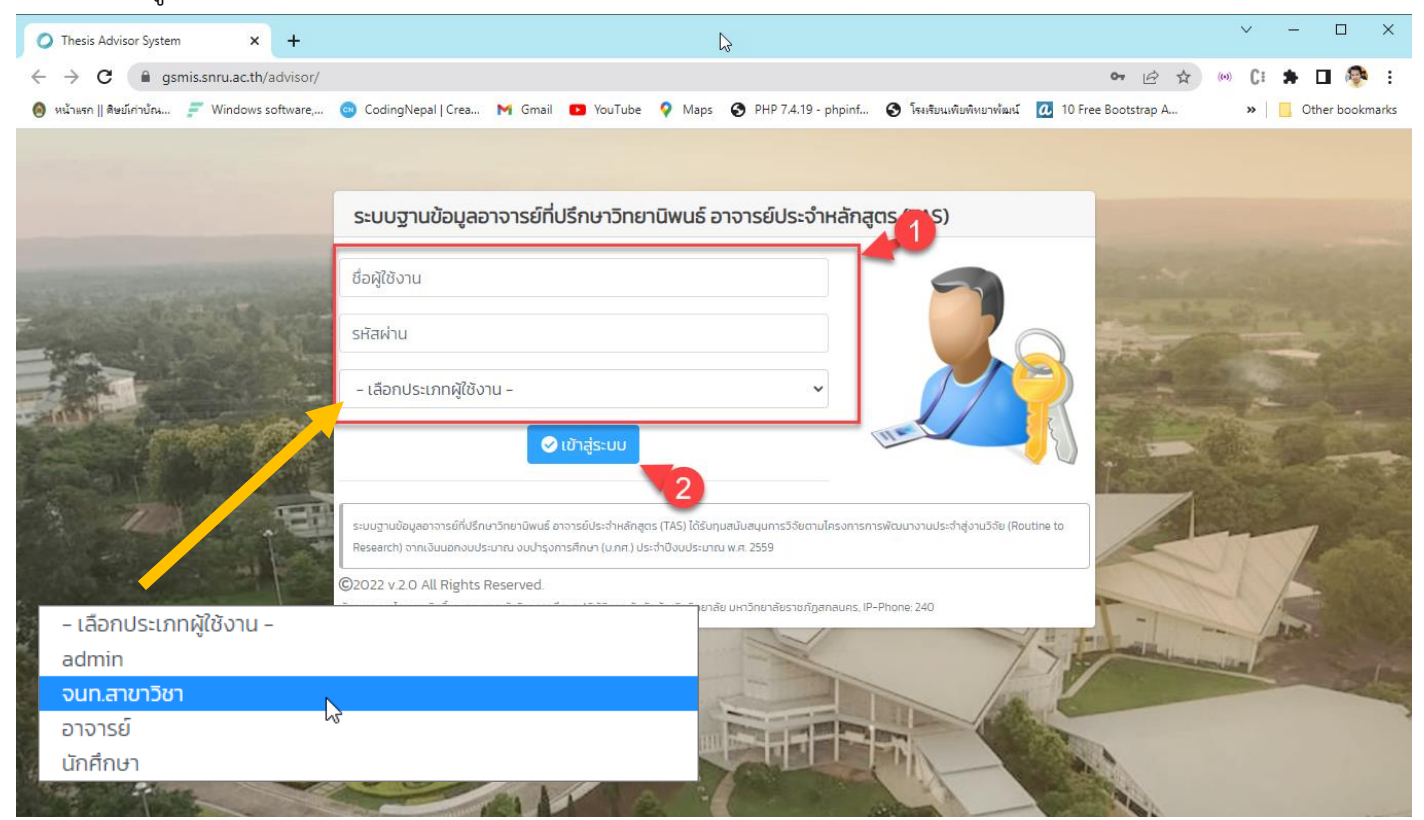

### 3. เมื่อลงชื่อเข้าใช้สำเร็จ จะปรากฏหน้าระบบในส่วนของเจ้าหน้าที่สาขาวิชา

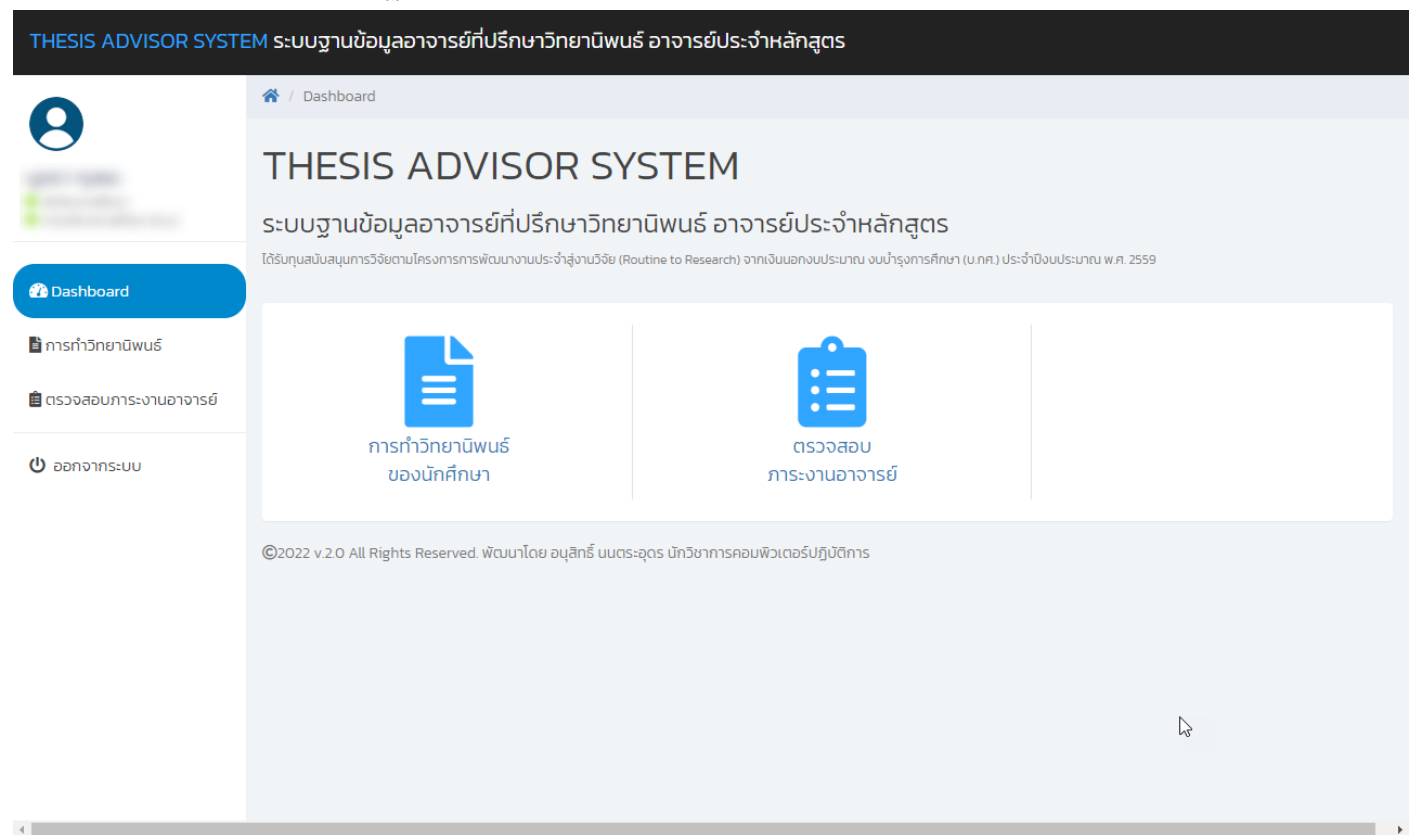

### ตรวจสอบการทำวิทยานิพนธ์ของนักศึกษาในหลักสูตร

### - คลิกเมนูการทำวิทยานิพนธ์

| *         | / การทำวิทยานิพนธ์ |                                                                                                    |                 |               |                            |       |
|-----------|--------------------|----------------------------------------------------------------------------------------------------|-----------------|---------------|----------------------------|-------|
| č         | โอมูลการเ          | ทำวิทยานิพนธ์                                                                                                    |                 |               |                            |       |
|           | 0                  |                                                                                                    |                 |               |                            |       |
|           | Show 10 🗸 entries  |                                                                                                    |                 |               | Search:                    | 22    |
|           | รหัสนักศึกษา       | ชื่อ-นามสกุล                                                                                                    | สาขาวิชา        | ระดับการศึกษา | ิสถานะการทำ<br>วิทยานิพนธ์ | Actio |
| พบอาจารย์ | -                  |                                                                                                    | and sending the |               | สอบเค้าโครง                | ٩     |
| 10010150  |                    | and the second distribution                                                                                                    |                 |               | สอบปากเปล่า                | ٩     |
|           |                    |                                                                                                    |                 |               | สอบปากเปล่า                | ٩     |
|           |                    | and the state of the state                                                                                                    |                 |               | สอบเค้าโครง                | ٩     |
|           |                    |                                                                                                    |                 | of common     | สอบเค้าโครง                | ٩     |
|           |                    | SSU                                                                                                    |                 | -             | สอบเค้าโครง                | ٩     |
|           |                    | and the second second                                                                                                    |                 | all contains  | สอบเค้าโครง                | ٩     |
|           |                    | and the state of the state of t |                 | -             | ู่ สอบเค้าโครง             | ٩     |
|           |                    | -                                                                                                    |                 |               | สอบเค้าโครง                |       |

# - คลิกที่ปุ่ม 🤦 เพื่อดูรายละเอียดการทำวิทยานิพนธ์ของนักศึกษา

| Show 10 🗸 entries |                       |          |               | Search:                   |        |
|-------------------|-----------------------|----------|---------------|---------------------------|--------|
| รหัสนักศึกษา      | ชื่อ-นามสกุล          | สาขาวิชา | ระดับการศึกษา | สถานะการทำ<br>วิทยานิพนธ์ | Action |
|                   |                       |          |               | สอบเค้าโครง               | ٩      |
|                   | and a second station  |          |               | สอบปากเปล่า               | ٩      |
|                   |                       |          |               | สอบปากเปล่า               | ٩      |
|                   |                       |          |               | สอบเค้าโครง               | ٩      |
|                   | and the second second |          |               | สอบเค้าโครง               | ٩      |
|                   | CC11                  |          |               | ສວມແດ້ງໂດຍງ               |        |

### - หน้ารายละเอียดการทำวิทยานิพนธ์

### ข้อมูลการทำวิทยานิพนธ์

| ์อมูลทั่วไป  |                         |                       |                   |
|--------------|-------------------------|-----------------------|-------------------|
|              |                         |                       |                   |
| รหัสนักศึกษา | 60421229140             | ระดับการศึกษา         | ป.โท ภาคพิเศษ     |
| ชื่อ-นามสกุล | นางสาวอมรรัตน์ ดอนพิลา  | คณะ                   | ครุศาสตร์         |
| หลักสูตร     | ครุศาสตรมหาบัณฑิต (ค.ม) | สาขาวิชา              | การบริหารการศึกษา |
| เข้าศึกษา    | 1 n.n. 2560             | สถานะ                 | ปกติ              |
| จบการศึกษา   |                         | สถานะการทำวิทยานิพนธ์ | สอบเค้าโครง       |
|              |                         |                       |                   |

### ข้อมูลการทำวิทยานิพนธ์

| ชื่อวิทยานิพนธ์ (TH)  | ความต้องการจำเป็นและแนวทางการพัฒนาทักษะติจิทัลของครูในศตวรรษที่ 21 สังกัดสำนักงานเขตพื้นที่การศึกษามัธยมศึกษามุกดาหาร                                               |
|-----------------------|----------------------------------------------------------------------------------------------------|
| ชื่อวิทยานิพนธ์ (EN)  | NEEDS ASSESSMENT AND GUIDELINES FOR DEVELOPING DIGITAL SKIILS FOR TEACHERS IN 21ST CENTURY UNDER THE SECONDARY EDUCATIONAL SERVICE AREA OFFICE AREA OFFICE MUKDAHAN |
| อาจารย์ที่ปรึกษาหลัก  | รองศาสตราจารย์ ดร.ศิกานต์ เพียรรัณณารณ์                                                                                                    |
| อาจารย์ที่ปรึกษาร่วม  | อาจารย์ ดร.เยาวลักษณ์ สุตะโคตร                                                                                                    |
| คำสั่งแต่งตั้งเลขที่  | -                                                                                                    |
| ไฟล์แนบคำสั่งแต่งตั้ง | -                                                                                                    |

### ข้อมูลการสอบเค้าโครงวิทยานิพนธ์

| ข้อมูลการแต่งตั้งการสอบ | เค้าโครงวัตยาบิพบธ์                |
|-------------------------|------------------------------------|
| คำสั่งแต่งตั้งเลขที่    | 212/2564                           |
| สถานที่สอบ              | ห้อง 524 อาคาร 5 ชั้น 2            |
| สอบวันที่               | 28 s.n. 2564 ipan 15.00 - 16.00 u. |
| ไฟล์แนบสอบเค้าโครง      | -                                  |
|                         |                                    |
| กรรมการสอบ              |                                    |
| ประธานสอบ               | รศ.ดรไชยา ภาวะบุตร                 |
| ประธานที่ปรึกษา         | รศ.ดร.ศิกานต์ เพียรธัญญารณ์        |
| กรรมการที่ปรึกษา        | ดร.เยาวลักษณ์ สุตะโคตร             |
| กรรมการสอบ              | ผศ.ดร.จินดา ลาโพธิ์                |
| กรรมการสอบ              | ดร.เพ็ญผกา ปัญจนะ                  |
|                         |                                    |

ข้อมูลการสอบปากเปล่าวิทยานิพนธ์

| ข้อมูลการแต่งตั้งการสอบ | ปากเปล่าวิทยานิพนธ์ |
|-------------------------|---------------------|
| คำสั่งแต่งตั้งเลขที่    | -                   |
| สถานที่สอบ              | -                   |
| สอบวันที่               | -                   |
| ไฟล์แนบสอบปากเปล่า      | -                   |
|                         |                     |
| กรรมการสอบ              |                     |
|                         |                     |

### การตรวจสอบการควบคุมวิทยานิพนธ์ของอาจารย์

## - คลิกที่เมนู ตรวจสอบภาระงานอาจารย์

| HESIS ADVISOR SYSTEM          | l ระบบฐานข้อมูลอาจารย์     | ที่ปรึกษาวิทยาเ        | มิพนธ์ อาจาร    | ย์ประจำหลักสูตร                         |                |                        |        |
|-------------------------------|----------------------------|------------------------|-----------------|-----------------------------------------|----------------|------------------------|--------|
| 1                             | 🕈 / ภาระงาน                |                        |                 |                                         |                |                        |        |
| 3                             | การะงานของ                 | วอาจารเ                | ย์ที่ปรึก       | าษาวิทยานิพน                            | ธ์             |                        |        |
|                               | ค้นหาด้วย ชื่อ หรือนามสกุล | ค้นหา                  |                 |                                         |                |                        |        |
| Dashboard<br>การทำวิทยานิพนธ์ | ชื่อ-นามสกุล               | ตำแน่งทาง<br>วิชาการ   | <b>คุณวุฒ</b> ิ | สถานะ                                   | สังกัดสาขาวิชา | ภาระงาน<br>(หลัก/ร่วม) | Action |
| รวจสอบภาระงานอาจารย์          | and the second             | อาจารย์                | ปริญญาเอก       | อาจารย์ผู้ทรงคุณวุฒิ                    | ٦s             | 0/3                    | ٩      |
| ออกจากระบบ                    |                            | ผู้ช่วย<br>ศาสตราจารย์ | ปริญญาเอก       | อาจารย์ประจำหลักสูตร                    | J              | 7/2                    | ٩      |
|                               |                            | อาจารย์                | ปริญญาเอก       | อาจารย์ประจำหลักสูตร, อาจารย์<br>ผู้สอน | ٦s             | 1/3                    | ٩      |
|                               |                            | อาจารย์                | ปริญญาเอก       | อาจารย์ประจำหลักสูตร                    |                | 5/1                    | ٩      |
|                               |                            | อาจารย์                | ปริญญาเอก       | อาจารย์ผู้ทรงคุณวุฒิ, อาจารย์ผู้<br>สอน | 15             | 0/5                    | ٩      |
|                               |                            | อาจารย์                | ปริญญาเอก       | อาจารย์ประจำหลักสูตร                    | ٦s             | 3/4                    | ٩      |
|                               |                            | อาจารย์                | ปริญญาเอก       | อาจารย์ผู้ทรงคุณวุฒิ, อาจารย์ผู้<br>สอน |                | 0/2                    | ٩      |

# - คลิกที่ปุ่ม 🤦 เพื่อดูรายละเอียดการคุมวิทยานิพนธ์

| ชื่อ-นามสกุล | ตำแน่งทาง<br>วิชาการ   | ຸຄຸຎວຸຒັ  | สถานะ                                   | สังกัดสาขาวิชา | ุภาระงาน<br>(หลัก/ร่วม) | Action |
|--------------|------------------------|-----------|-----------------------------------------|----------------|-------------------------|--------|
|              | อาจารย์                | ปริญญาเอก | อาจารย์ผู้ทรงคุณวุฒิ                    | ٦S             | 0/3                     | ٩      |
|              | ผู้ช่วย<br>ศาสตราจารย์ | ปริญญาเอก | อาจารย์ประจำหลักสูตร                    |                | 7/2                     | ٩      |
|              | อาจารย์                | ปริญญาเอก | อาจารย์ประจำหลักสูตร, อาจารย์<br>ผู้สอน | 15             | 1/3                     | ٩      |
|              | อาจารย์                | ปริญญาเอก | อาจารย์ประจำหลักสูตร                    |                | 5/1                     | Q      |

## - หน้าจอรายละเอียดการคุมวิทยานิพนธ์

| บบมูลเ                                                                                                    | 1510                                                                                            |                                                                                                    |                                                       |                                                                                                    |                                                                                                    |
|----------------------------------------------------------------------------------------------------|-------------------------------------------------------------------------------------------------|----------------------------------------------------------------------------------------------------|-------------------------------------------------------|----------------------------------------------------------------------------------------------------|----------------------------------------------------------------------------------------------------|
|                                                                                                    | ชื่อ-นามสกุล                                                                                    |                                                                                                    | ต่ำแหน่งทางวิชาก                                      | <b>าร</b> ผู้ช่วยศาสตราจารย์                                                                                                    |                                                                                                    |
|                                                                                                    | <u> </u>                                                                                        | ปริญญาเอก                                                                                                    | สถาย                                                  | นะ อาจารย์ประจำหลักสูตร                                                                                                    |                                                                                                    |
|                                                                                                    | สถานที่ทำงาน                                                                                    | มหาวิทยาลัยราชภัฏสกลนคร                                                                                                    | ตำแหน                                                 | <b>lo</b> อาจารย์                                                                                                    |                                                                                                    |
|                                                                                                    | สังกัดสาขาวิชา                                                                                  |                                                                                                    |                                                       |                                                                                                    |                                                                                                    |
| ่ำนวน                                                                                                    | การคุมวิทยานิ                                                                                   | พนธ์ (ปัจจุบัน)                                                                                                    |                                                       |                                                                                                    |                                                                                                    |
| #                                                                                                    | รหัสนักศึกษา                                                                                    | ชื่อ–นามสกุล                                                                                                    | หลักสูตร                                              | ระดับการศึกษา                                                                                                    | Vie                                                                                                    |
| 1                                                                                                    |                                                                                                 | U                                                                                                    | f                                                     | ป.โท ภาคพิเศษ                                                                                                    | C                                                                                                    |
| 2                                                                                                    |                                                                                                 | u and a second second s | r                                                     | ป.โท ภาคพิเศษ                                                                                                    | G                                                                                                    |
| 3                                                                                                    |                                                                                                 | u                                                                                                    | F                                                     | ป.โท ภาคพิเศษ                                                                                                    | C                                                                                                    |
| 4                                                                                                    |                                                                                                 | L                                                                                                    | r salas alterative                                    | ป.โท ภาคพิเศษ                                                                                                    |                                                                                                    |
| 5                                                                                                    |                                                                                                 | u                                                                                                    | F                                                     | ป.โท ภาคพิเศษ                                                                                                    |                                                                                                    |
| 6                                                                                                    |                                                                                                 | u                                                                                                    | 1                                                     | ป.โท ภาคพิเศษ                                                                                                    |                                                                                                    |
| 7                                                                                                    |                                                                                                 | u                                                                                                    | f                                                     | ป.โท ภาคพิเศษ                                                                                                    |                                                                                                    |
|                                                                                                    |                                                                                                 |                                                                                                    |                                                       |                                                                                                    |                                                                                                    |
| ักนวน<br>#                                                                                                    | การร่วมคุมวิท<br>รหัสบักศึกษา                                                                   | ยานิพนธ์ (ปัจจุบัน)<br>ชื่อ-นามสกุล                                                                                                    | Hắngαs<br>1 គារប៉                                     | ระดับการศึกษา<br>ป.โก ภาคพิเศษ                                                                                                    | SDU 7 :                                                                                                    |
| ວຳນວນ<br>#<br>1<br>2                                                                                                    | การร่วมคุมวิท<br>รหัลนักศึกษา                                                                   | ยานิพนธ์ (ปัจจุบัน)<br>ชื่อ-นามสกุล                                                                                                    | អង់កត្តបន<br>៖ គ.ប)                                   | ระดับการศึกษา<br>ป.โก ภาคพิเศษ<br>ป.โก ภาคพิเศษ                                                                                                    | Vie<br>C<br>C<br>C<br>C<br>C<br>C<br>C<br>C<br>C<br>C<br>C<br>C<br>C<br>C<br>C<br>C<br>C<br>C<br>C                                                                                                    |
| ຳuວu<br>#<br>1<br>2                                                                                                    | การร่วมคุมวิท<br>รหัสนักศึกษา<br>การคุมวิทยานิ                                                  | ยานิพนธ์ (ปัจจุบัน)<br>ชื่อ-นามสกุล<br>พนธ์ (รออนุมตัจบ)                                                                                                    | អត៌កត្តបន<br>៖                                        | ระดับการศึกษา<br>ป.โท ภาคพิเศษ<br>ป.โท ภาคพิเศษ                                                                                                    | • 7 ucz<br>viv<br>• • • • • • • • • • • • • • • • • • •                                                                                                     |
| ຳນວນ<br>#<br>1<br>2<br>ງຳນວນ<br>#                                                                                                    | การร่วมคุมวิท<br>รหัสนักศึกษา<br>การคุมวิทยานิ<br>รหัสนักศึกษา                                  | ยานิพนธ์ (ปัจจุบัน)<br>ชื่อ-บามสกุล<br>พนธ์ (รออนุมติจบ)<br>ชื่อ-บามสกุล                                                                                                    | нănąαs<br>: ค.ม)<br>;<br>нănąαs                       | ระดับการศึกษา<br>ป.โก ภาคพิเศษ<br>ป.โก ภาคพิเศษ<br>ระดับการศึกษา                                                                                                    | viiv<br>2<br>2<br>2<br>2<br>2<br>2<br>2<br>2<br>2<br>2<br>2<br>2<br>2<br>2<br>2<br>2<br>2<br>2                                                                                                    |
| ວຳແວນ<br>#<br>1<br>2<br>ງຳແວນ<br>#<br>1                                                                                                    | การร่วมคุมวิท<br>รหัสนักศึกษา<br>การคุมวิทยานิ<br>รหัสนักศึกษา                                  | ยานิพนธ์ (ปัจจุบัน)<br>ชื่อ-นามสกุล<br>พนธ์ (รออนุมติจบ)<br>ชื่อ-นามสกุล                                                                                                    | Hắngas<br>t Pul)<br>t<br>Hắngas                       | ระดับการศึกษา<br>ป.โก ภาคพิเศษ<br>ป.โก ภาคพิเศษ<br>ระดับการศึกษา<br>ป.โก ภาคพิเศษ                                                                                                    | Viu<br>Viu<br>C<br>C<br>C<br>Viu<br>Viu<br>Viu<br>Viu<br>Viu                                                                                                    |
| <pre></pre>                                                                                                    | การร่วมคุมวิท<br>รหัสบักศึกษา<br>การคุมวิทยานิ<br>รหัสบักศึกษา                                  | ยานิพนธ์ (ปัจจุบัน)<br>ชื่อ-นามสกุล<br>พนธ์ (รออนุมติจบ)<br>ชื่อ-นามสกุล                                                                                                    | Нănąas<br>: ค.ม)<br>;<br>нănąas                       | ระดับการศึกษา<br>ป.โก ภาคพิเศษ<br>ป.โก ภาคพิเศษ                                                                                                    | Vii<br>C<br>C<br>C<br>C<br>C<br>C<br>C<br>C<br>C<br>C<br>C<br>C<br>C<br>C<br>C<br>C<br>C<br>C                                                                                                    |
| ຳນວນ<br>#<br>1<br>2<br>ຳນວນ<br>#<br>1<br>2<br>3                                                                                                    | การร่วมคุมวิท<br>รหัสนักศึกษา<br>การคุมวิทยานิ<br>รหัสนักศึกษา                                  | ยานิพนธ์ (ปัจจุบัน)<br>ชื่อ-นามสกุล<br>พนธ์ (รออนุมติจบ)<br>ชื่อ-นามสกุล                                                                                                    | на́парая<br>! ค.ม)<br>!<br>!<br>!<br>!<br>!<br>!<br>! | ระดับการศึกษา<br>ปนโก ภาคพิเศษ<br>ปนโก ภาคพิเศษ<br>ปนโก ภาคพิเศษ<br>ระดับการศึกษา<br>ปนโก ภาคพิเศษ<br>ปนโก ภาคพิเศษ<br>ปนโก ภาคพิเศษ<br>ปนโก ภาคพิเศษ                                                                                                    | viv<br>viv<br>c<br>c<br>c<br>c<br>c<br>c<br>c<br>c<br>c<br>c<br>c<br>c<br>c<br>c<br>c<br>c                                                                                                    |
| ກຳແວບ<br>#<br>1<br>2<br>ກຳແວບ<br>#<br>1<br>2<br>3<br>3<br>4                                                                                                    | การร่วมคุมวิท<br>รหัสนักศึกษา<br><br>การคุมวิทยานิ<br>                                          | ยานิพนธ์ (ปัจจุบัน)<br>ชื่อ-นามสกุล<br>พนธ์ (รออนุมติจบ)<br>ชื่อ-นามสกุล                                                                                                    | на́парая<br>: ค.ม)<br>:<br>:<br>:<br>:                |                                                                                                    | Vii<br>Vii<br>Vii<br>C<br>Vii<br>Vii<br>C<br>C<br>C<br>C<br>C<br>C<br>C<br>C<br>C<br>C<br>C<br>C<br>C                                                                                                    |
| ນໍາ⊔ວ⊔<br>#<br>1<br>2<br>ນໍາ⊔ວ⊔<br>#<br>1<br>2<br>3<br>4<br>5                                                                                                    | การร่วมคุมวิท<br>รหัลบักศึกษา<br>การคุมวิทยานิ<br>รหัลบักศึกษา                                  | ยานิพนธ์ (ปัจจุบัน)<br>ชื่อ-นามสกุล<br>พนธ์ (รออนุมติจบ)<br>ชื่อ-นามสกุล                                                                                                    | нănąos<br>1 ค.ม)<br>1<br>1<br>нănąos                  |                                                                                                    | if vice<br>viiv<br>iiv<br>iiv<br>iiv<br>iiv<br>iiv<br>iiv<br>iiv<br>iiv<br>i                                                                                                    |
| ກຳແວບ<br>#<br>1<br>2<br>ກຳແວບ<br>#<br>1<br>2<br>3<br>4<br>5                                                                                                    | การร่วมคุมวิท<br>รหัสนักศึกษา<br><br>การคุมวิทยานิ<br>                                          | ยานิพบร์ (ปัจจุบัน)<br>ชื่อ-นามลกุล<br>พนธ์ (รออนุมติจบ)<br>ชื่อ-นามลกุล                                                                                                    | Нănąas<br>: ค.ม)<br>:<br>:<br>:<br>:                  |                                                                                                    | Vi<br>vi<br>0<br>0<br>0<br>0<br>0<br>0<br>0<br>0<br>0<br>0<br>0<br>0<br>0<br>0<br>0<br>0<br>0<br>0                                                                                                    |
| <ul> <li>ກໍາມວບ</li> <li>#</li> <li>1</li> <li>2</li> <li>ທໍາມວບ</li> <li>#</li> <li>1</li> <li>2</li> <li>3</li> <li>4</li> <li>5</li> <li>JSะວັຕ</li> </ul>                                                                                                    | การร่วมคุมวิท<br>รหัลบักศึกษา<br><br>การคุมวิทยานิ<br>                                          | ยานิพบร์ (ปัจจุบัน)<br>ชือ-นานลกุล<br>พนธ์ (รออนุมติจบ)<br>ชื่อ-นานลกุล                                                                                                    | нănąas<br>:                                           | <ul> <li>ระดับการศึกษา</li> <li>ป.โก ภาคพิเศษ</li> <li>ป.โก ภาคพิเศษ</li> <li>ป.โก ภาคพิเศษ</li> <li>ป.โก ภาคพิเศษ</li> <li>ป.โก ภาคพิเศษ</li> <li>ป.โก ภาคพิเศษ</li> <li>ป.โก ภาคพิเศษ</li> <li>ป.โก ภาคพิเศษ</li> <li>ป.โก ภาคพิเศษ</li> <li>ป.โก ภาคพิเศษ</li> <li>ป.โก ภาคพิเศษ</li> <li>ป.โก ภาคพิเศษ</li> <li>ป.โก ภาคพิเศษ</li> </ul>                                                                                                    | ivu<br>ivu<br>2<br>2<br>2<br>2<br>2<br>2<br>2<br>2<br>2<br>2<br>2<br>2<br>2<br>2<br>2<br>2<br>2<br>2<br>2                                                                                                    |
| <ul> <li>ກໍາພວບ</li> <li>#</li> <li>1</li> <li>2</li> <li>ທໍາພວບ</li> <li>#</li> <li>1</li> <li>2</li> <li>3</li> <li>4</li> <li>5</li> <li>JJSະວັຕ</li> <li>#</li> </ul>                                                                                                    | การร่วมคุมวิท<br>รหัสบักศึกษา<br>การคุมวิทยานิ<br>รหัสบักศึกษา<br>การคุมวิทยานิ<br>รหัสบักศึกษา | ยานัพนธ์ (ปัจจุบัน)                                                                                                    | нănąos<br>:                                           |                                                                                                    | Viu<br>Viu<br>2<br>2<br>2<br>2<br>2<br>2<br>2<br>2<br>2<br>2<br>2<br>2<br>2                                                                                                    |
| <ul> <li>ກໍາມວບ</li> <li>1</li> <li>2</li> <li>ກໍາມວບ</li> <li>ກໍາມວບ</li> <li>ກໍາມວບ</li> <li>ກໍາມູ່</li> <li>ຊ</li> <li>ຊ</li>     &lt;</ul> | การร่วมคุมวิท<br>รหัสนักศึกษา<br>การคุมวิทยานิ<br>รหัสนักศึกษา<br>รหัสนักศึกษา                  | ยานัพนธ์ (ปัจจุบัน)                                                                                                    | на́пдоз<br>:                                          | sะดับการศึกษา           ป.โก ภาคพิเศษ           ป.โก ภาคพิเศษ | <ul> <li>Y ucz</li> <li>Y ucz</li> <li></li></ul> |